# Graver un CD ou un DVD dans le Lecteur Windows Media

# S'applique à Windows 8.1

La copie de musique, d'images et de vidéos de votre PC vers un CD ou un DVD vierge est désignée sous le nom de gravure.

# Masquer tout

# Différents disques que vous pouvez graver

Le Lecteur Windows Media vous permet de graver trois types de disques : CD audio, CD de données et DVD de données. Pour déterminer le type de disque que vous devez utiliser, vous devez prendre en considération ce que vous voulez copier, le volume à copier et le mode de lecture du disque. Le tableau suivant vous aide à déterminer le type de disque qui vous convient.

| Type de disque | Description                                                                                                    |
|----------------|----------------------------------------------------------------------------------------------------|
| CD audio       | <ul> <li>Choisissez cette option si vous voulez créer des CD audio personnalisés que vous pouvez lire dans votre voiture, sur votre chaîne stéréo ou sur votre PC.</li> <li>Utilisation : musique uniquement</li> <li>Capacité : jusqu'à 80 minutes</li> <li>Vous pouvez lire un CD audio sur : presque tous les lecteurs de CD, y compris les chaînes stéréo, autoradios et PC.</li> </ul>                                                                                                    |
| CD de données  | <ul> <li>Il s'agit d'une option très intéressante si vous disposez<br/>d'un grand nombre de morceaux de musique et d'un<br/>lecteur de CD qui peut lire les fichiers audio Windows<br/>Media (WMA). Cette option est également pratique<br/>pour sauvegarder votre contenu multimédia.</li> <li>Utilisation : musique, images et vidéos</li> <li>Capacité : environ 700 mégaoctets (Mo) ou<br/>approximativement 8 heures de musique</li> <li>Vous pouvez lire un CD de données sur : les PC et<br/>certains lecteurs de CD et de DVD. Le<br/>périphérique doit prendre en charge les types de<br/>fichiers que vous ajoutez au disque, tels que les<br/>formats WMA, MP3, JPEG ou vidéo Windows<br/>Media (WMV).</li> </ul> |

# Description

beaucoup d'espace, il est particulièrement utile si vous avez un grand nombre de fichiers qui ne peuvent pas contenir sur un seul CD de données.

- Utilisation : musique, images et vidéos
- Capacité : environ 4,7 gigaoctets (Go) ou approximativement 54 heures de musique
- Vous pouvez lire un DVD de données sur : les PC et certains lecteurs de DVD. Le périphérique doit prendre en charge les types de fichiers que vous ajoutez au disque, tels que les formats WMA, MP3, JPEG ou WMV.

# Éléments requis

Vous avez besoin de deux choses pour commencer :

- Un lecteur enregistreur de CD ou de DVD (également appelé graveur de CD ou de DVD).
- Un CD ou un DVD vierge.

#### Graver un CD audio

Cette option vous permet de créer un CD audio qui pourra être lu dans presque tout lecteur de CD.

Voici comment graver un CD audio :

- 1. Ouvrez le Lecteur Windows Media.
  - a. Faites un balayage à partir du bord droit de l'écran, puis appuyez sur **Rechercher**.
    (Si vous utilisez une souris, pointez dans le coin supérieur droit de l'écran, déplacez le pointeur vers le bas, puis cliquez sur **Rechercher**.)
  - b. Entrez Lecteur **Windows Media** dans la zone de recherche, appuyez ou cliquez sur **Applications**, puis sur Lecteur Windows Media.

Si le Lecteur est déjà ouvert et qu'il est en mode Lecture en cours, appuyez ou cliquez sur le bouton **Basculer** vers la bibliothèque dans l'angle supérieur droit du Lecteur.

- 2. Dans la bibliothèque du Lecteur, appuyez ou cliquez sur l'onglet **Graver**, puis sur le bouton **Options de** gravure Z et sur **CD audio**.
- 3. Insérez un disque CD-R vierge dans votre graveur de CD.

Si votre PC est équipé de plusieurs lecteurs de CD, appuyez ou cliquez sur le lecteur à utiliser dans le volet de navigation.

- 4. Si la liste de votre dernière sélection s'affiche et que vous voulez démarrer une nouvelle liste, appuyez ou cliquez sur le bouton **Effacer la liste** pour supprimer la liste précédente.
- 5. Recherchez les éléments dans la bibliothèque du Lecteur que vous souhaitez graver sur le CD audio.

- 6. Faites glisser des éléments du volet d'informations (au milieu de la bibliothèque du Lecteur) vers le volet Liste (sur le côté droit de la bibliothèque du Lecteur) pour créer une liste de gravure.
- 7. Pour modifier l'ordre des chansons de la liste de gravure, faites glisser une chanson vers le haut ou le bas dans la liste.
- 8. Pour supprimer une chanson de la liste de gravure, appuyez deux fois ou cliquez avec le bouton droit sur la chanson, puis appuyez ou cliquez sur **Supprimer de la liste**.

#### Conseil

- Ne vous inquiétez pas, la suppression d'un élément de la liste de gravure n'entraîne pas sa suppression de la bibliothèque du Lecteur ni du PC.
- 9. Lorsque la liste vous convient, appuyez ou cliquez sur **Démarrer la gravure**.

Si votre liste contient trop d'éléments pour un disque, vous pouvez graver les éléments restants sur un second disque.

# Graver un CD de données ou un DVD de données

Si vous voulez créer un disque pouvant contenir plusieurs heures de musique (contrairement à un CD audio qui contient uniquement 80 minutes de musique environ), choisissez l'option **CD ou DVD de données**. Vous pouvez également ajouter des fichiers images et des fichiers vidéo à des disques de données.

Gardez à l'esprit que, lorsque vous gravez un CD ou DVD de données au lieu d'un CD audio, le lecteur de CD ou de DVD que vous utilisez pour le lire doit pouvoir lire les types de fichiers que vous placez sur le disque. Par exemple, si toutes vos chansons sont au format WMA et que votre lecteur de CD ne prend en charge que les fichiers MP3, vous ne serez pas en mesure de lire votre nouveau CD ou DVD de données avec ce lecteur.

- 1. Ouvrez le Lecteur Windows Media :
  - a. Faites un balayage à partir du bord droit de l'écran, puis appuyez sur **Rechercher**.
    (Si vous utilisez une souris, pointez dans le coin supérieur droit de l'écran, déplacez le pointeur vers le bas, puis cliquez sur **Rechercher**.)
  - b. Entrez Lecteur **Windows Media** dans la zone de recherche, appuyez ou cliquez sur **Applications**, puis sur Lecteur Windows Media.

Si le Lecteur est déjà ouvert et qu'il est en mode Lecture en cours, appuyez ou cliquez sur le bouton **Basculer** vers la bibliothèque dans l'angle supérieur droit du Lecteur.

- 2. Dans la bibliothèque du Lecteur, appuyez ou cliquez sur l'onglet **Graver**, puis sur le bouton **Options de gravure** Z et sur **CD ou DVD de données**.
- 3. Insérez un disque vierge dans votre graveur de CD ou de DVD.

Si votre PC est équipé de plusieurs lecteurs de CD ou de DVD, appuyez ou cliquez sur le lecteur à utiliser dans le volet de navigation.

- 4. Si la liste de votre dernière sélection s'affiche et que vous voulez démarrer une nouvelle liste, appuyez ou cliquez sur le bouton **Effacer la liste** pour supprimer la liste précédente.
- 5. Recherchez dans la bibliothèque du Lecteur les éléments à graver sur le disque.

- 6. Faites glisser des éléments du volet d'informations (au milieu de la bibliothèque du Lecteur) vers le volet Liste (sur le côté droit de la bibliothèque du Lecteur) pour créer une liste de gravure.
- 7. Pour modifier l'ordre des éléments dans la liste de gravure, faites glisser l'élément vers le haut ou le bas dans la liste.
- 8. Pour supprimer un élément de la liste de gravure, appuyez deux fois ou cliquez avec le bouton droit sur l'élément, puis appuyez ou cliquez sur **Supprimer de la liste**.

### Conseil

- Ne vous inquiétez pas, la suppression d'un élément de la liste de gravure n'entraîne pas sa suppression de la bibliothèque du Lecteur ni du PC.
- 9. Lorsque la liste vous convient, appuyez ou cliquez sur **Démarrer la gravure**.

Si votre liste contient trop d'éléments pour un disque, vous pouvez graver les éléments restants sur un second disque.

#### Remarque

L'utilisation et/ou la duplication non autorisées de support sous copyright est une violation de la loi sur le copyright aux États-Unis d'Amérique et/ou dans d'autres pays/régions. Le copyright porte, entre autres, sur les logiciels, la documentation, les images, les paroles, les photographies, les images clipart, les animations, les films et les clips vidéo, mais aussi sur le son et la musique (même au format MP3). La violation des lois américaines et internationales sur le copyright peut conduire à des sanctions civiles et/ou pénales.